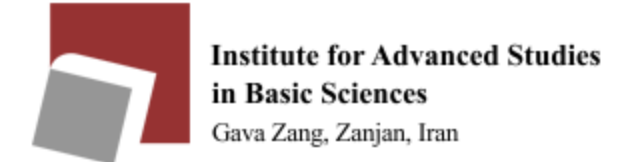

| IP address table of shared p                          | rinters (Table 1) |
|-------------------------------------------------------|-------------------|
| Physics professors printer                            | 192.168.9.4       |
| Third floor physics professors printer-Over the guard | 192.168.9.34      |
| office                                                |                   |
| Third floor physics professors printer                | 192.168.9.29      |
| Math professors printer                               | 192.168.9.6       |
| Chemistry professors printer                          | 192.168.9.7       |
| Earth science professors printer                      | 192.168.9.9       |
| IT professors printer                                 | 192.168.9.30      |

Please use the following guide to use the shared printer in each section:

Please check your computer's IP address before installing the printer. It should look like as follows (based on your section):

| IP addresses allowed to use the | printers of each section (Table 2) |
|---------------------------------|------------------------------------|
| Physics professors              | 192.168.14.X                       |
| Math professors                 | 192.168.11.X                       |
| Chemistry professors            | 192.168.17.X                       |
| Earth Sciences professors       | 192.168.50.X , 192.168.51.X        |
| IT professors                   | 192.168.11.X                       |

\*\* You can see your IP address in the CMD section of your computer by typing the ipconfig command.

Follow the steps below on the Linux operating system

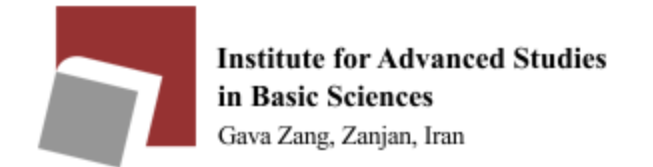

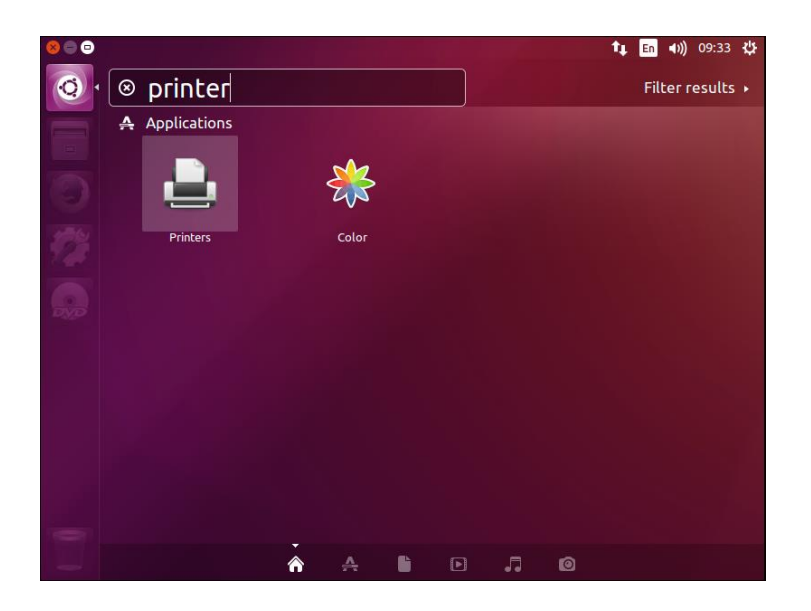

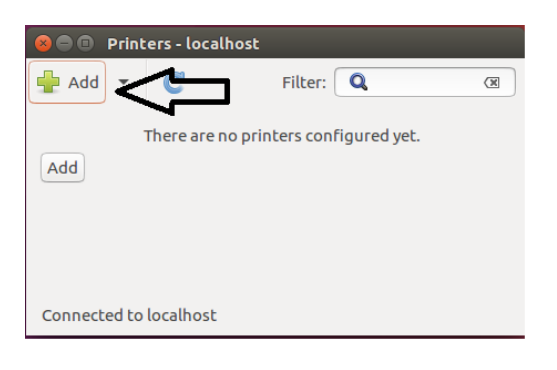

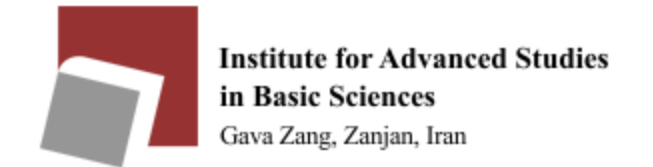

| 🛚 🖨 🗊 New Printer                   |                       | 1 |
|-------------------------------------|-----------------------|---|
| Select Device                       |                       |   |
| Devices                             | Network Printer       |   |
| Enter URI                           | Host 192.168.9.4 Find |   |
| <ul> <li>Network Printer</li> </ul> |                       |   |
| Find Network Printer                | 4 2                   |   |
| Windows Printer via SAMBA           | 3                     |   |
|                                     | - 4                   |   |
|                                     |                       |   |
|                                     |                       |   |
|                                     |                       |   |
|                                     |                       |   |
|                                     |                       |   |
|                                     |                       |   |
|                                     |                       |   |
|                                     |                       |   |
|                                     |                       |   |
|                                     |                       |   |
|                                     | Cancel Forward        |   |
|                                     | Cancer                |   |

| 😣 🖻 🗉 New Printer                                                                                                    |                                                                                       |
|----------------------------------------------------------------------------------------------------|---------------------------------------------------------------------------------------|
| Select Device                                                                                                    |                                                                                       |
| Devices                                                                                                    | Description                                                                           |
| Enter URI<br>• Network Printer                                                                                                    | HPLIP software driving a printer, or the printer function of a multi-function device. |
| hp:/net/HP_LaserJet_600_M0<br>JetDirect (192.168.9.4)<br>192.168.9.4<br>192.168.9.4<br>192.168.9.4<br>192.168.9.4<br>192.168.9.4<br>192.168.9.4<br>192.168.9.4<br>192.168.9.4 |                                                                                       |
| 192.168.9.4                                                                                                    | - Connection                                                                          |
| 192.168.9.4                                                                                                    | Connections                                                                           |
| 192.168.9.4                                                                                                    | HP Linux Imaging and Printing (HPLIP)                                                 |
| 192.108.9.4                                                                                                    |                                                                                       |
| 192 168 9 4                                                                                                    | J L                                                                                   |
| U                                                                                                    | Cancel Forward                                                                        |

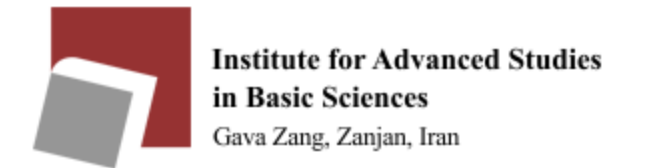

In the next step, select the brand of the printer you want to connect from the side menu, and after moving to the next page, you select the printer model so that the relevant driver can be installed on your device.

| Printers   | <b>↑</b> ∎ <mark>En</mark> <b>4</b> 0)) 09:44 -}                                                                                                    | ψ |
|------------|----------------------------------------------------------------------------------------------------|---|
| 0          |                                                                                                    |   |
|            |                                                                                                    |   |
|            | Choose Driver                                                                                                    |   |
|            | Select printer from database                                                                                                    |   |
|            | O Provide PPD file                                                                                                    |   |
|            | ○ Search for a printer driver to download                                                                                                    |   |
| <b>2</b> 2 | The foomatic printer database contains various manufacturer provided PostScript<br>Printer Description (PPD) files and also can generate PPD files for a large number of (non<br>PostScript) printers. But in general manufacturer provided PPD files provide better<br>access to the specific features of the printer. |   |
|            | Makes                                                                                                    |   |
|            | Genicom                                                                                                    |   |
| DYD        | Gestetner                                                                                                    |   |
|            | Heidelberg                                                                                                    |   |
|            | HP                                                                                                    |   |
|            | IBM                                                                                                    |   |
|            | Imagen                                                                                                    |   |
|            | Index                                                                                                    |   |
|            | Back Cancel Forward                                                                                                    |   |

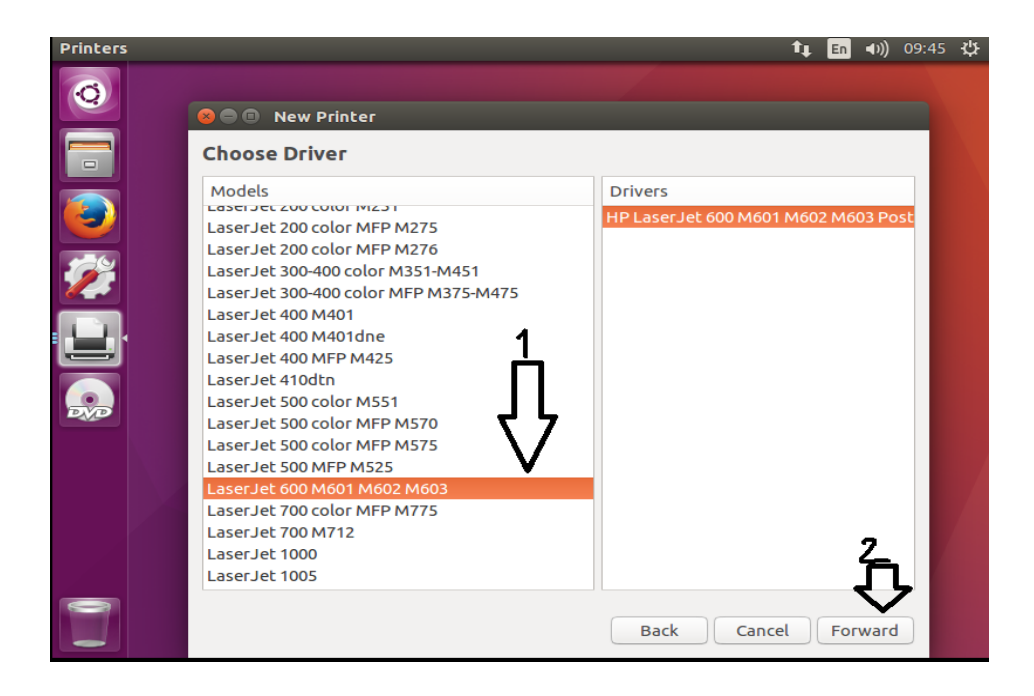

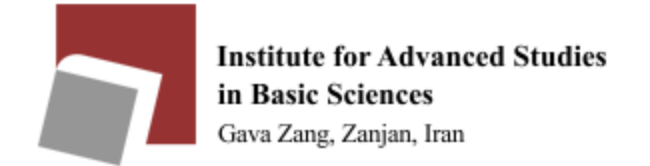

|                                                                                                    | T↓ En ∢))                               |
|----------------------------------------------------------------------------------------------------|-----------------------------------------|
|                                                                                                    |                                         |
|                                                                                                    |                                         |
| This driver supports additional bardway                                                                                            | re that may be installed in the printer |
|                                                                                                    |                                         |
| Duplex Unit                                                                                                    |                                         |
| <ul> <li>Tray 2 with Custom Media Cassette</li> </ul>                                                                              |                                         |
| Tray 3:                                                                                                    | Not Installed 👻                         |
| Tray 4:                                                                                                    | Not Installed 🗸                         |
| Tray 5:                                                                                                    | Not Installed 🗸                         |
| Tray 6:                                                                                                    | Not Installed                           |
| HP LaserJet 500-sheet 5-bin Mailbox:                                                                                               | Not Installed 👻                         |
| HP 500-Sheet Stapler/Stacker:                                                                                                    | Not Installed - 2                       |
| HP 500-Sheet Stacker                                                                                                    |                                         |
| 😣 😑 💿 New Printer                                                                                                    |                                         |
| Describe Printer                                                                                                    |                                         |
| Printer Name                                                                                                    |                                         |
| Short name for this printer such as "I                                                                                             | aserjet"                                |
| Description (optional)                                                                                                    |                                         |
|                                                                                                    |                                         |
| Human-readable description such as                                                                                                 | "HP LaserJet with Duplexer"             |
| Human-readable description such as<br>HP LaserJet 600 M601 M602 M603                                                               | "HP LaserJet with Duplexer"             |
| Human-readable description such as<br>HP LaserJet 600 M601 M602 M603<br>Location (optional)                                        | "HP LaserJet with Duplexer"             |
| Human-readable description such as<br>HP LaserJet 600 M601 M602 M603<br>Location (optional)<br>Human-readable location such as "La | "HP LaserJet with Duplexer"<br>ab 1"    |
| Human-readable description such as<br>HP LaserJet 600 M601 M602 M603<br>Location (optional)<br>Human-readable location such as "La | "HP LaserJet with Duplexer"<br>3b 1"    |
| Human-readable description such as<br>HP LaserJet 600 M601 M602 M603<br>Location (optional)<br>Human-readable location such as "La | "HP LaserJet with Duplexer"             |
| Human-readable description such as<br>HP LaserJet 600 M601 M602 M603<br>Location (optional)<br>Human-readable location such as "La | "HP LaserJet with Duplexer"             |
| Human-readable description such as<br>HP LaserJet 600 M601 M602 M603<br>Location (optional)<br>Human-readable location such as "La | "HP LaserJet with Duplexer"             |
| Human-readable description such as<br>HP LaserJet 600 M601 M602 M603<br>Location (optional)<br>Human-readable location such as "La | "HP LaserJet with Duplexer"             |
| Human-readable description such as<br>HP LaserJet 600 M601 M602 M603<br>Location (optional)<br>Human-readable location such as "La | "HP LaserJet with Duplexer"             |

Your printer is ready.